## Help I 使いこなそう G-Census

## 県名、市区町村名の表示

G-Census では、G-Census 上に表示されている県や市区町村、町丁字等の名前をお好みの色や 大きさに変えることができます。

## 大きさを変える

メインメニュー「表示」-「表示設定」をクリックします。

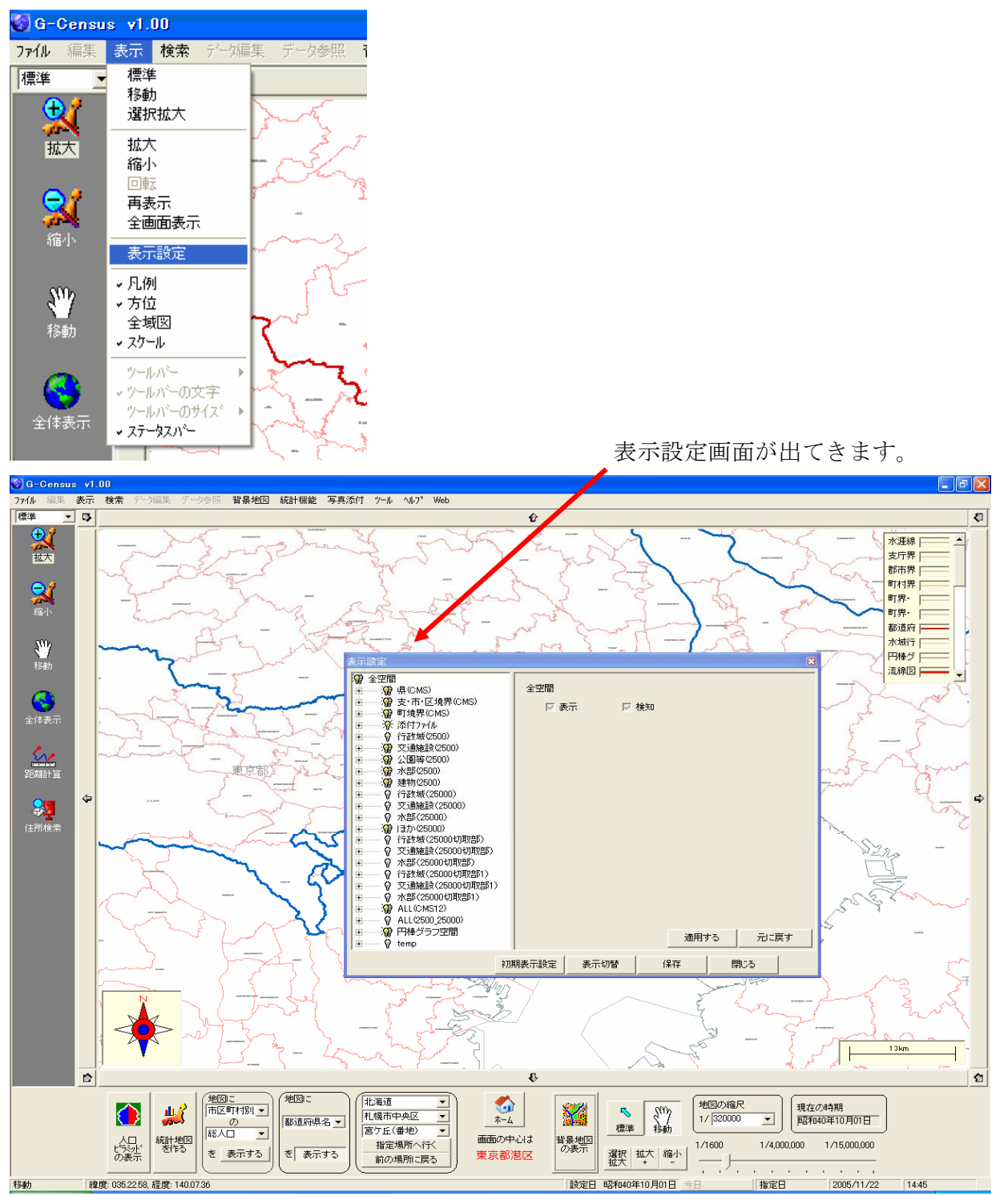

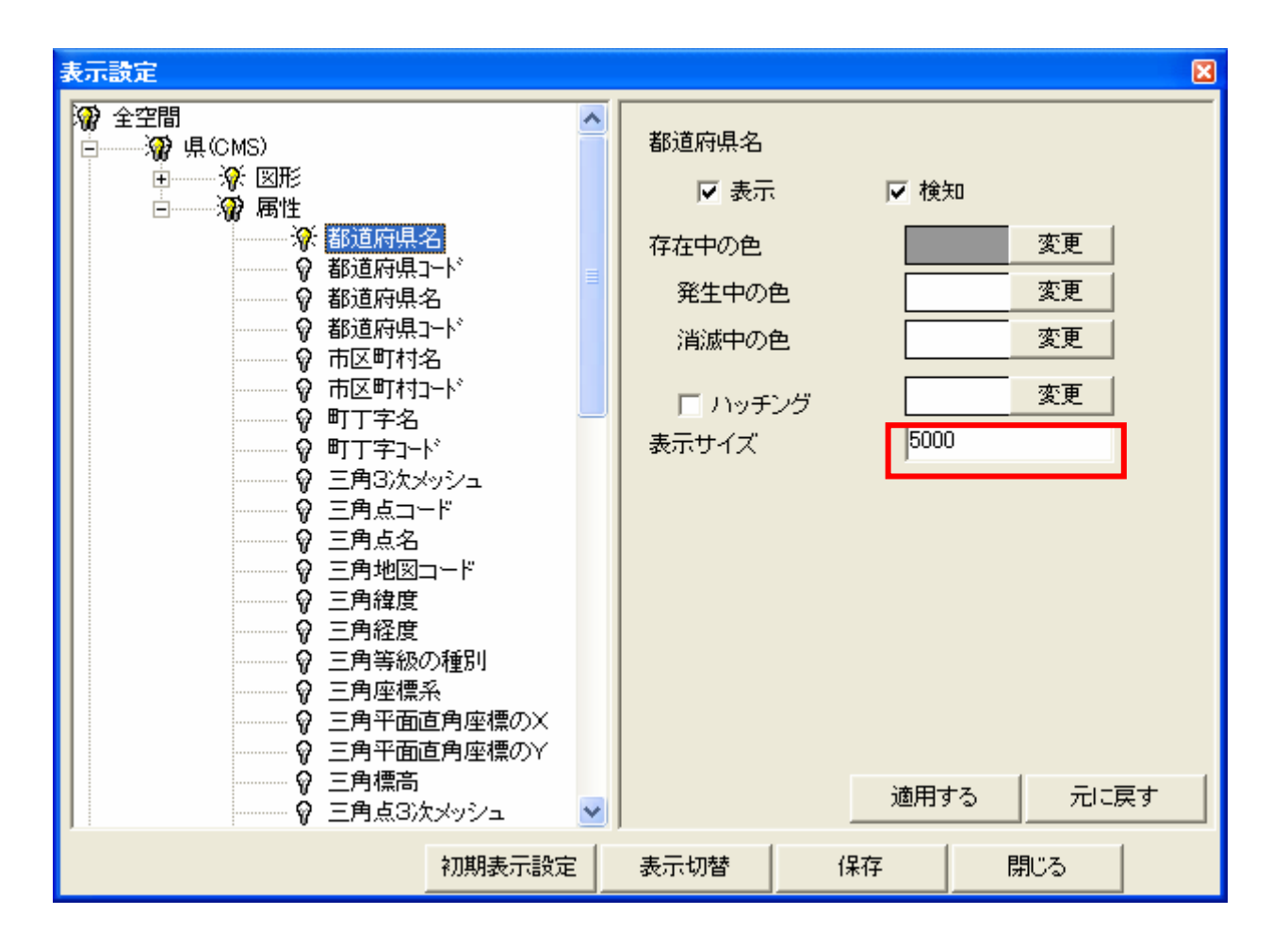

変更したい項目を選択します。ここでは、県名の大きさを変えます。

「表示サイズ」の数字の部分をクリックすると、カーソル(点滅する縦線)が点滅します。変更したい大きさを入力し、「適用する」をクリックします。

| ▶ 検知  |        |
|-------|--------|
|       | 変更     |
|       | 変更     |
|       | 変更     |
|       | 変更     |
| 10000 |        |
|       |        |
|       |        |
|       |        |
|       |        |
|       |        |
|       |        |
| 適用する  | 一一元に戻す |
|       | ✓ 検知   |

表示サイズを「10000」に変更しました。 ※初期値は「5000」になっています。

「東京都」の表示が大きくなりました。

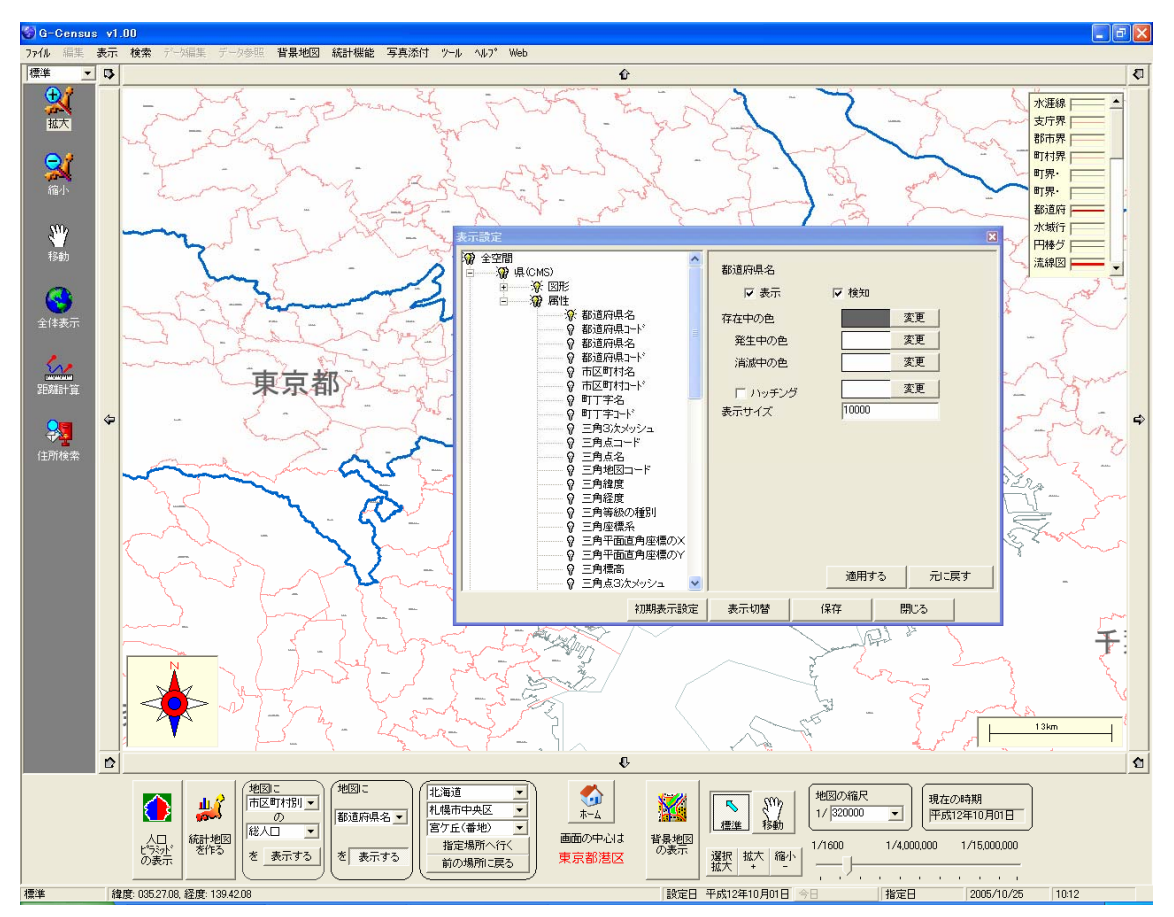

※同様の手順で、市区町村名、町丁字名などの文字の大きさを変更することができます。

## **文字色の変更、文字の非表示について** 文字色の変更については、「Help-I使いこなそう G-Census-県境界、市区町村

境界の表示」の「色を変える」と同様の手順で変更できます。また、県名などの文字 を非表示にしたいときは、「Help-I使いこなそう G-Census-県境界、市区町村境 界の表示」の「境界線の表示、非表示」と同様の手順で変更できます。ご参照くださ い。